# iOS Developer Program - 取得 Apple 認證

1. 管理者發出 Invite 邀請後,您會收到管理者的一封信:

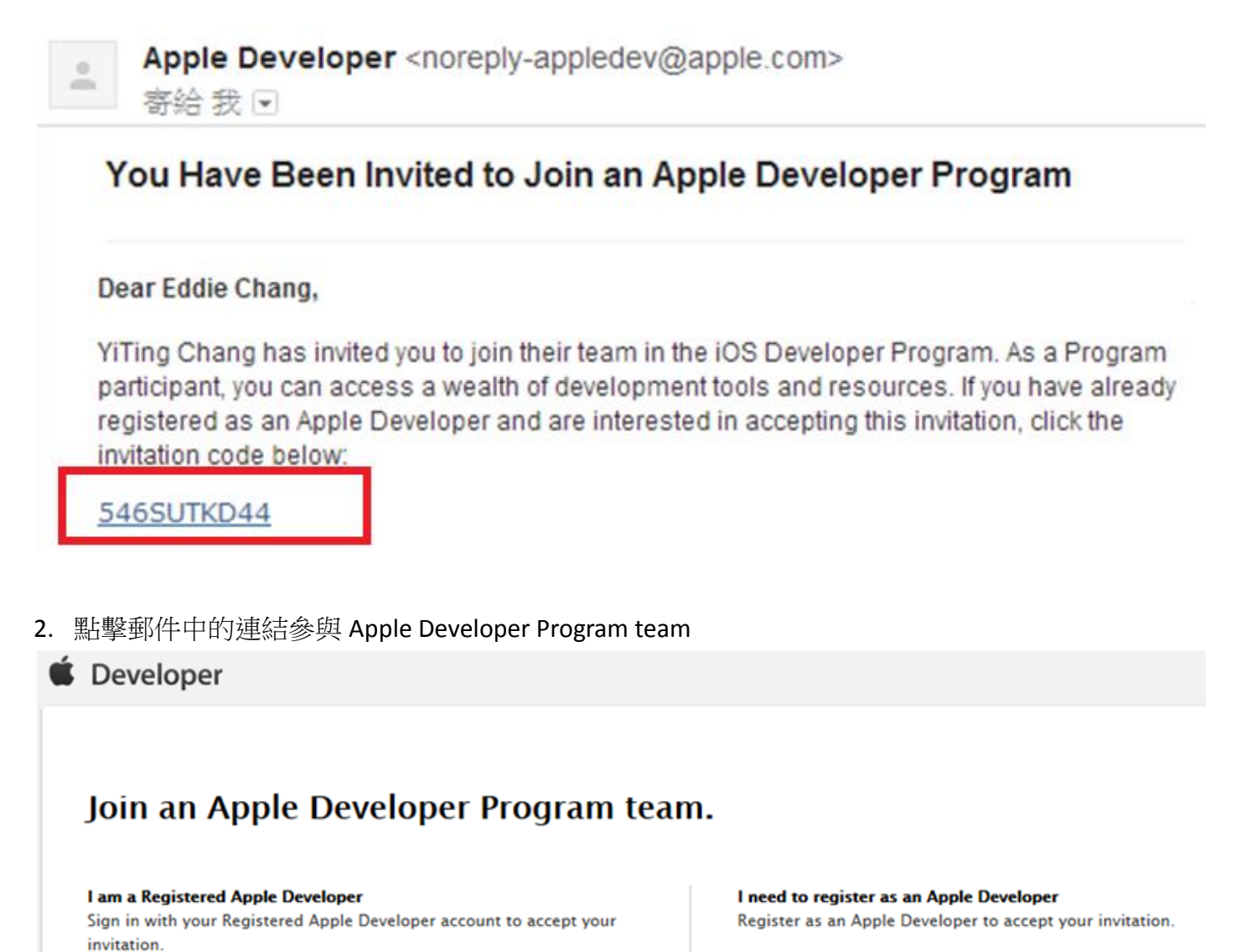

Register

如果您已經有註冊過 Apple Developer,請點選 Sing in 登入。

如果您還沒註冊,請點選 Register 依照下列步驟操作。

Sign in

**É** Developer

## Do you have an existing Apple ID you would like to use?

Create an Apple ID 🧕

If you have not registered as an Apple developer or do not have an iTunes, Apple Online Store or iCloud account, you will need to create an Apple ID.

#### Use an existing Apple®

ID If you have already registered as an Apple developer or have an iTunes, Apple Online Store or iCloud account, you can use your existing Apple ID to sign in.

Note: If you intend to enroll in a paid Developer Program for business purposes, you may prefer to create a new Apple ID that is dedicated to your business transactions and used for accounting purposes with Apple. If your Apple ID is associated with an existing iTunes Connect account, please create a new Apple ID to avoid accounting and reporting issues.

Cancel

Go Back Continue

#### 4. Apple ID 註冊成功 (請再去 email 收信,完成 Apple ID 註冊)

# My Apple ID

Create an Apple ID.

Your Apple ID gives you easy access to a variety of Apple services, including the iTunes Store, Apple Online Store, iChat, and more. We will not share your information with anyone else unless you authorize us to do so.

Read the Apple Customer Privacy Policy >

# Verify your email to complete your Apple ID setup.

Please complete the verification process to update your Apple ID. Check your inbox for a verification email with instructions on how to activate your account.

Return to Apple Developer +

- 5. 收到 Apple ID 的驗證信,請點選立即驗證
- ▲ Apple <appleid@id.apple.com> 寄給 我 •

### ChangEddie您好:

您已將 eddie 程序,我們須驗證此位址是否為您的電子郵件位址。只要按以下連結並使用您的 Apple ID 與密碼登入即可。

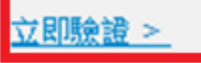

6. 電子郵件位址驗證通過

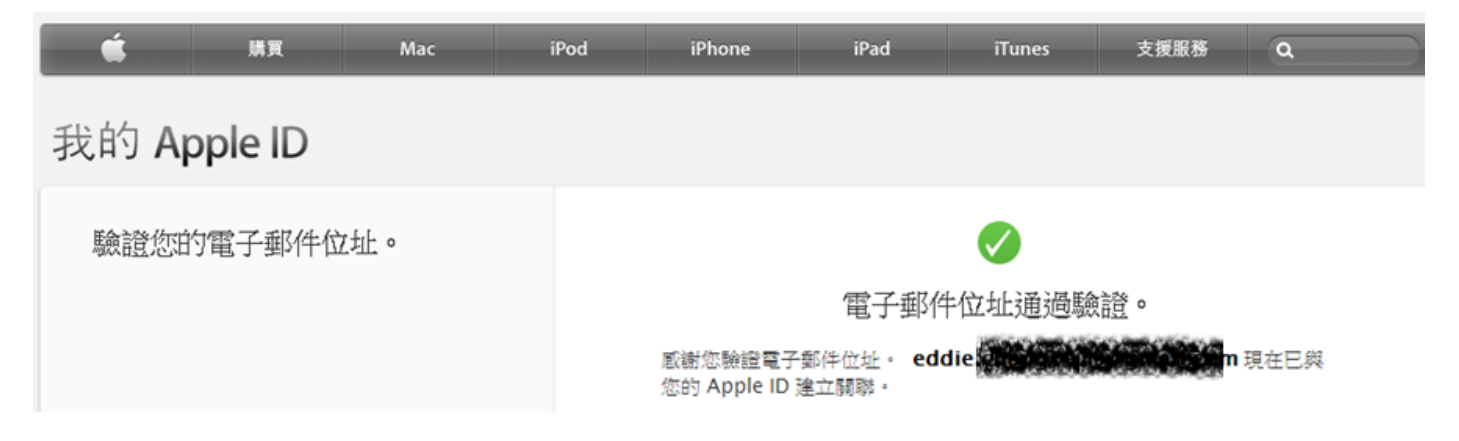

#### 7. 返回剛才的網頁繼續 Register as an Apple Developer

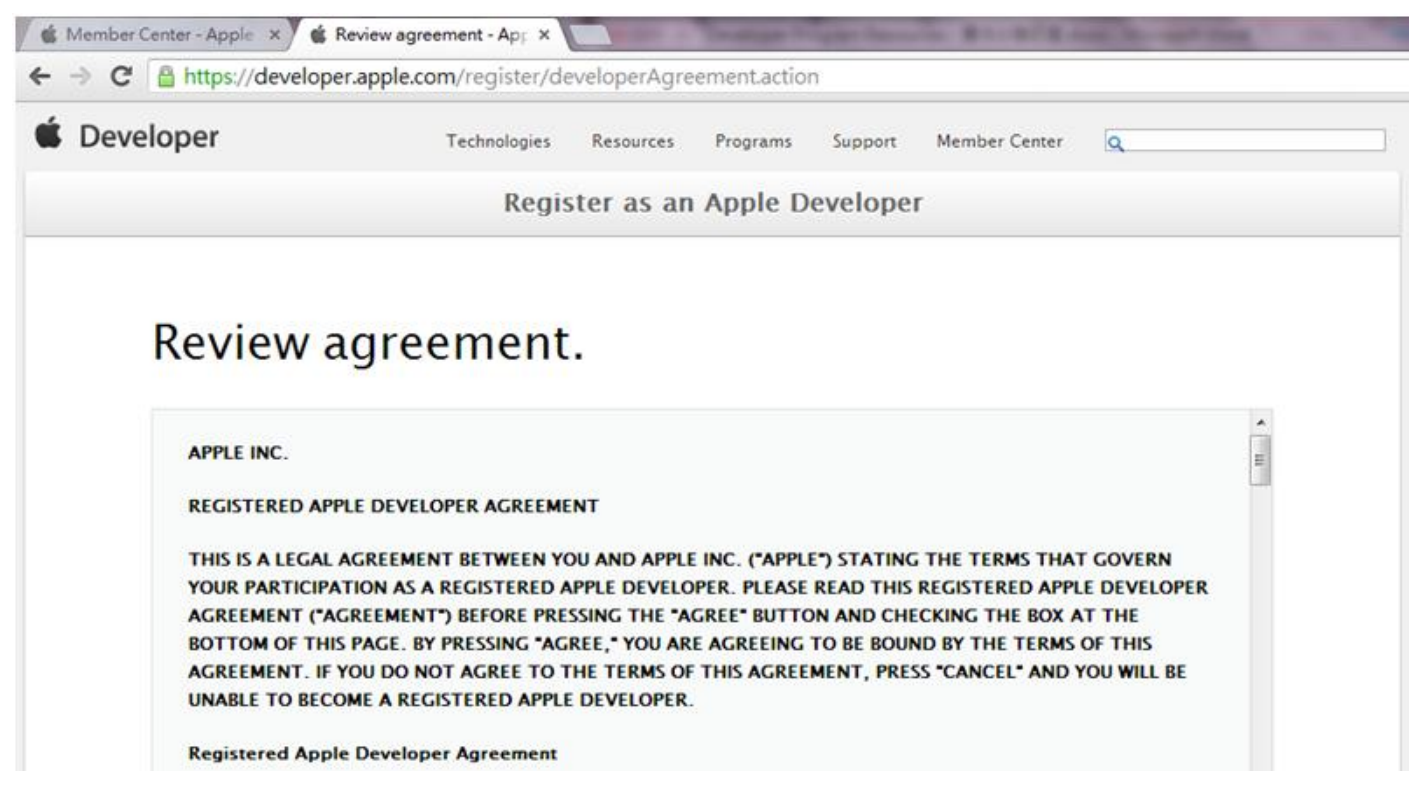

8. Apple Developer 註冊成功,接著它會自動帶出 invitation code

| Accept an            | n invitation to               | join a development team                                                                                |
|----------------------|-------------------------------|----------------------------------------------------------------------------------------------------|
| nter your Invitation | Code in the field below to jo | in a development team. Your code is located in the invitation email you received from Apple Developer. |
| vitation Code:       | 546SUTKD44                    | Submit                                                                                                 |

#### 9. Invitation acceptance confirmed

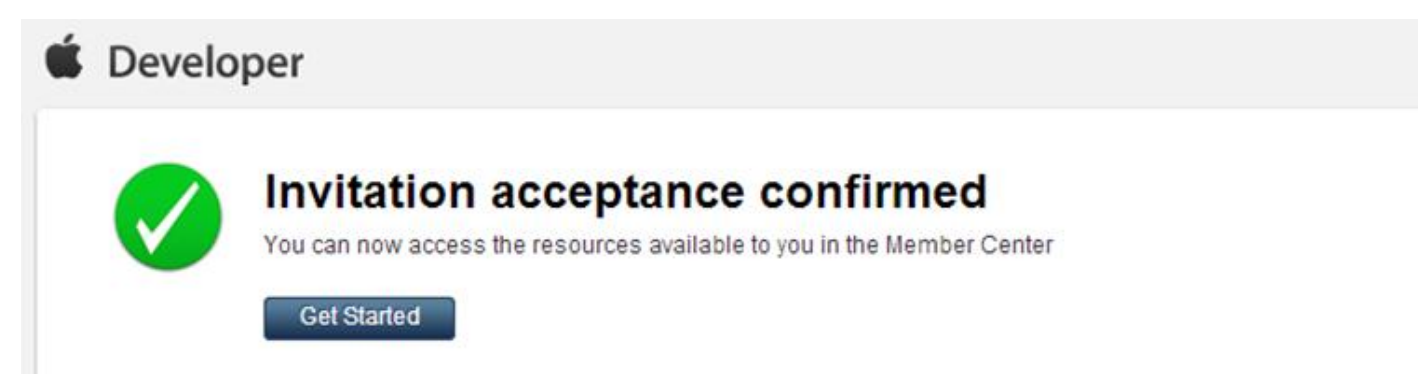

10. 請在您的 Mac 電腦,使用瀏覽器前往: https://developer.apple.com/devcenter/ios/index.action

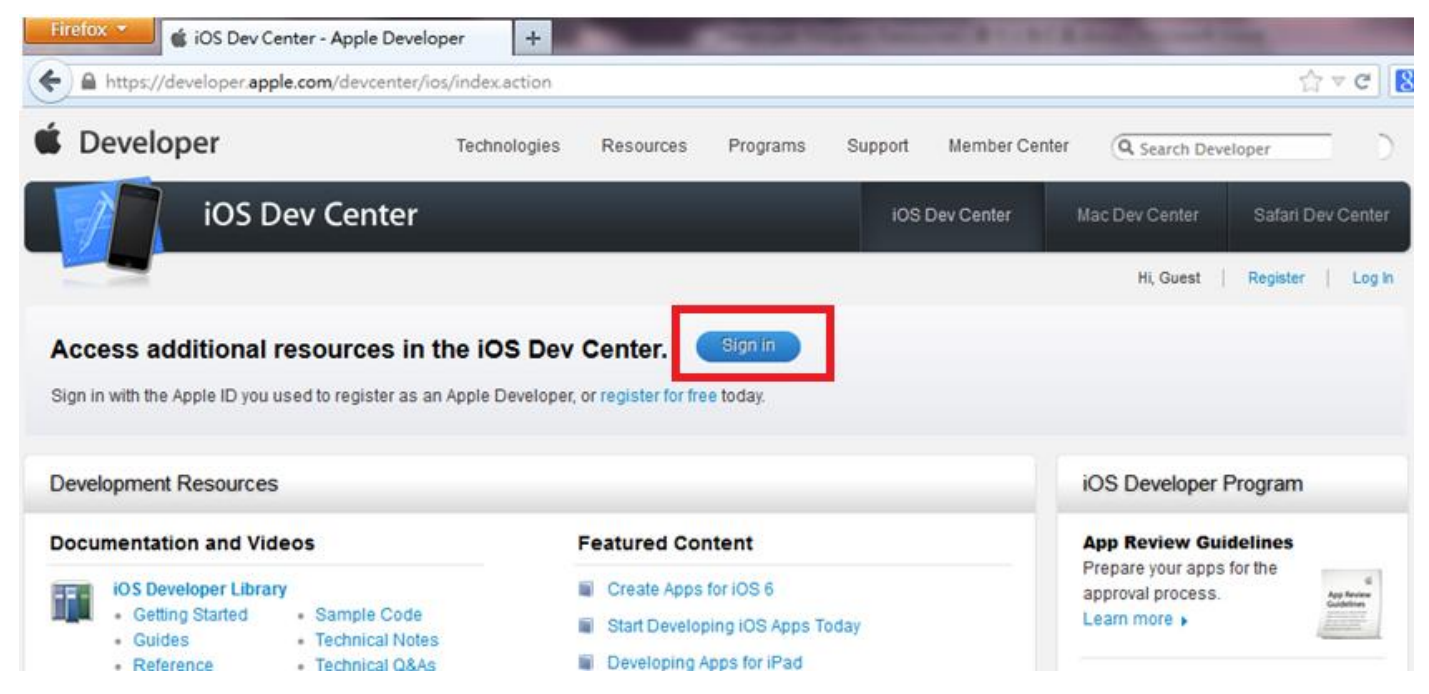

11. 點選 Sign in,並使用您的 Apple ID 登入

|             | Ceveloper                                   |
|-------------|---------------------------------------------|
| Sign in     | with your Apple ID                          |
| Use the App | le ID you used to register or register now. |
| Apple ID:   | eddie                                       |
| Password:   |                                             |
|             | Register Sign In                            |
|             | Forgot ID or Password?                      |

## 12. 登入後請點選右上方的 Certificates, Identifiers & Profiles

| Firefox 👻 🇯 iOS Dev Center - Apple Dev | eloper +           | _           | No. of Concession, Name | The Party Name | A 1997       | A name in case      | -                 |         |
|----------------------------------------|--------------------|-------------|-------------------------|----------------|--------------|---------------------|-------------------|---------|
| + https://developer.apple.com/devcente | r/ios/index.action |             |                         |                |              |                     | ☆ ⊽               | C [     |
| É Developer                            | Technologies       | Resources   | Programs                | Support        | Member Cente | r Q. Search De      | veloper           | D       |
| iOS Dev Center                         | r                  |             |                         | iosi           | Dev Center   | Mac Dev Center      | Safari Dev C      | enter   |
|                                        |                    |             |                         |                |              | Hi, Eddie Chang     | My Profile S      | ign out |
| Development Resources                  |                    |             |                         |                | _            | iOS Developer       | Program           |         |
| Resources for iOS 6                    |                    | Featured Co | ntent                   |                |              | Certificates, Ident | ifiers & Profiles | ø       |
| Downloads                              |                    | Create Apps | for iOS 6               |                |              | Apple Developer     | Forums            | Ø       |
| Getting Started Videos                 |                    | What's New  | in iOS 6                |                |              | Developer Suppo     | rt Center         | 0       |

## 13. 點選 <u>Certificates</u>

| Developer                     | Technologies       | Resources                                   | Programs                                      | Support        | Member Center                        | Q Search Developer                                                        |
|-------------------------------|--------------------|---------------------------------------------|-----------------------------------------------|----------------|--------------------------------------|---------------------------------------------------------------------------|
| Certificates, Identifiers & P | rofiles            |                                             |                                               |                |                                      | Eddie Chang 👻                                                             |
| iOS Apps                      |                    | Mad                                         | Apps                                          |                | -                                    | Safari Extensions                                                         |
| Certificates                  | Acc                | ess Unavaila                                | able<br>i is not enroll                       | led in         | Access U<br>Either you               | navailable<br>In team is not enrolled in                                  |
| Identifiers Devices           | this<br>bee<br>age | program or<br>n enabled. C<br>nt for more i | your access l<br>ontact your t<br>nformation. | has not<br>eam | this progr<br>been enal<br>agent for | am or your access has not<br>bled. Contact your team<br>more information. |
| Provisioning Profiles         |                    |                                             |                                               |                |                                      |                                                                           |

# 14. 請按右上角的 + 號

| Firefox  iOS Cert                                                      | ificates - App<br>pple.com/acc | le Developer +                                                     | icateList.action |          | Carlor Seco     | 100 B 1 - 81 B 1 | State of State     | ≙ ⊽ C   |
|------------------------------------------------------------------------|--------------------------------|--------------------------------------------------------------------|------------------|----------|-----------------|------------------|--------------------|---------|
| É Developer                                                            |                                | Technologies                                                       | Resources        | Programs | Support         | Member Center    | Q Search Developer |         |
| Certificates, Iden                                                     | tifiers &                      | Profiles                                                           |                  |          |                 |                  | Eddie              | Chang 🔻 |
| iOS Apps                                                               | •                              | <ul> <li>iOS Certificates</li> <li>2 Certificates Total</li> </ul> |                  |          |                 |                  |                    | + 9     |
| ③ Certificates                                                         | ۰                              |                                                                    |                  |          |                 |                  |                    | Add     |
| = All                                                                  |                                | Name                                                               |                  |          |                 | Туре             | Expires            |         |
| <ul> <li>Pending</li> <li>Development</li> <li>Distribution</li> </ul> |                                | Eddie Chang                                                        |                  |          |                 | iOS Development  | Pending Appr       | roval   |
|                                                                        |                                | Gordon Li                                                          |                  |          | iOS Development | Feb 28, 2014     |                    |         |

#### 15. 點選下列頁面中的 Worldwide Developer Relations Certificate Authority 連結

下載 AppleWWDRCA.cer 檔案 (https://developer.apple.com/certificationauthority/AppleWWDRCA.cer)

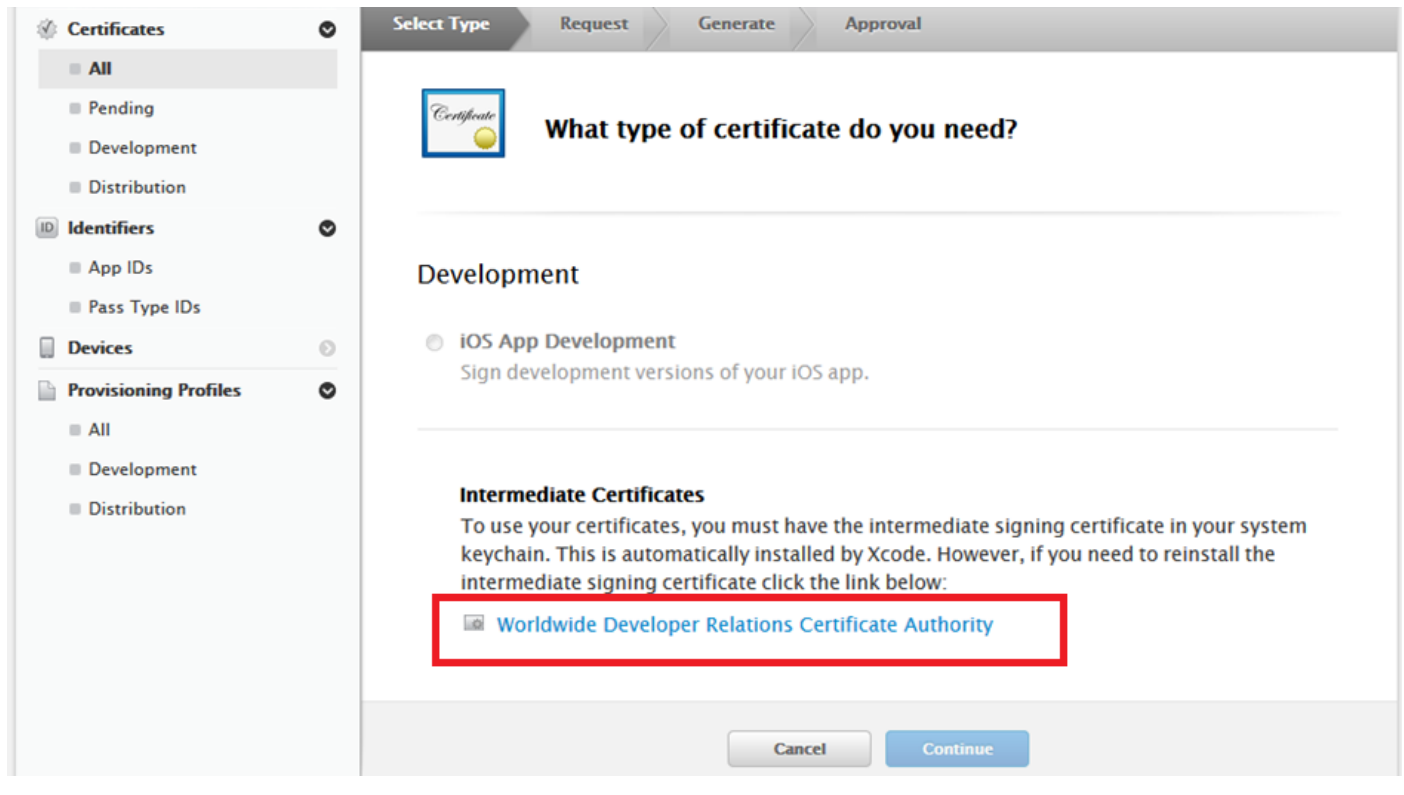

16. 請在 Mac 環境,雙擊剛剛下載的 AppleWWDRCA.cer 檔案,就會自動啟動鑰匙圈存取程式 請您先點選在 Apple Worldwide Developer Relations Certification Authority 項目

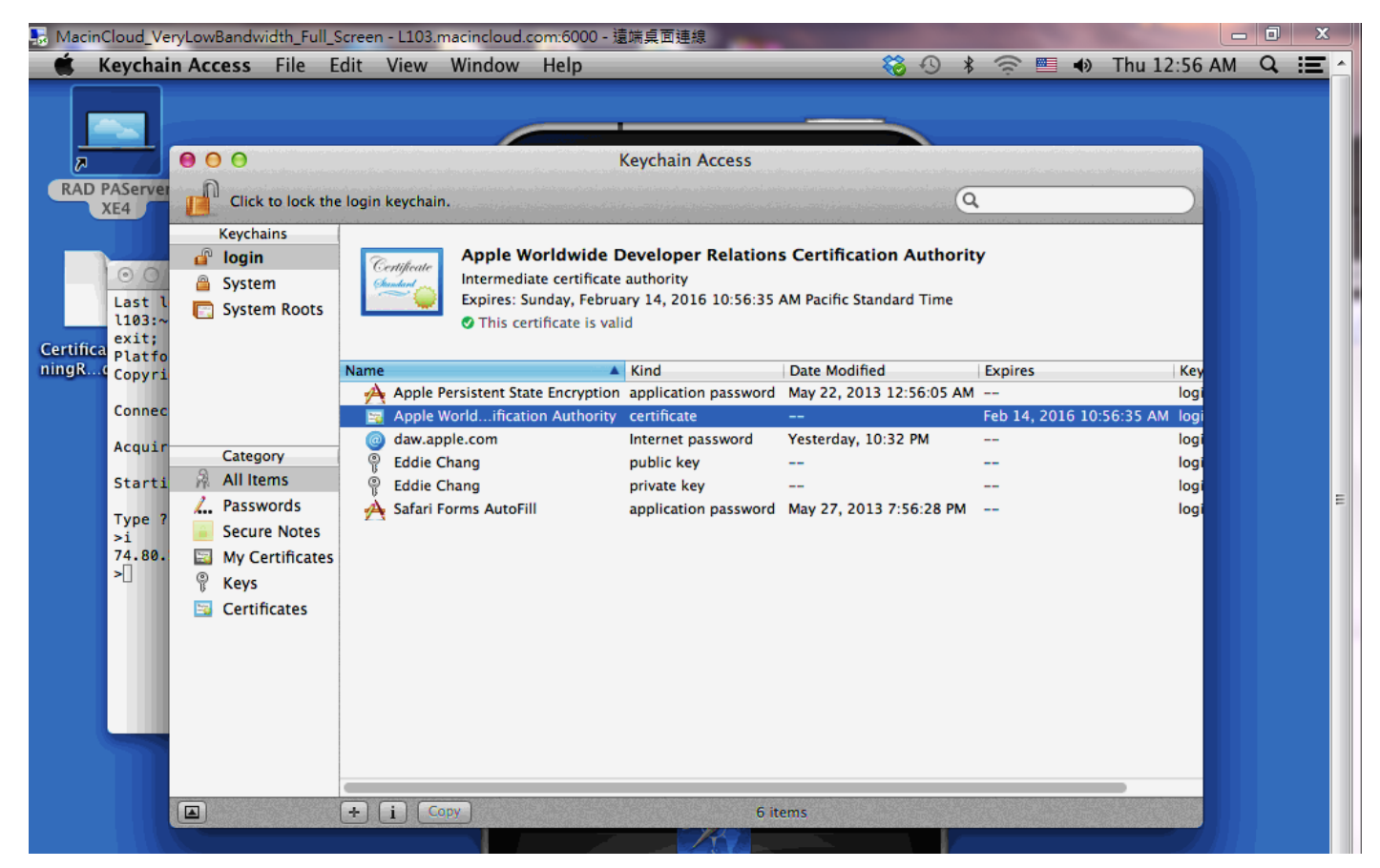

# 17. 請選取 Keychain Access ightarrow Certificate Assistant ightarrow Request a Certificate From a Certificate

Authority

中文版: 鑰匙圈存取 → 憑證輔助程式 → 從憑證授權要求憑證

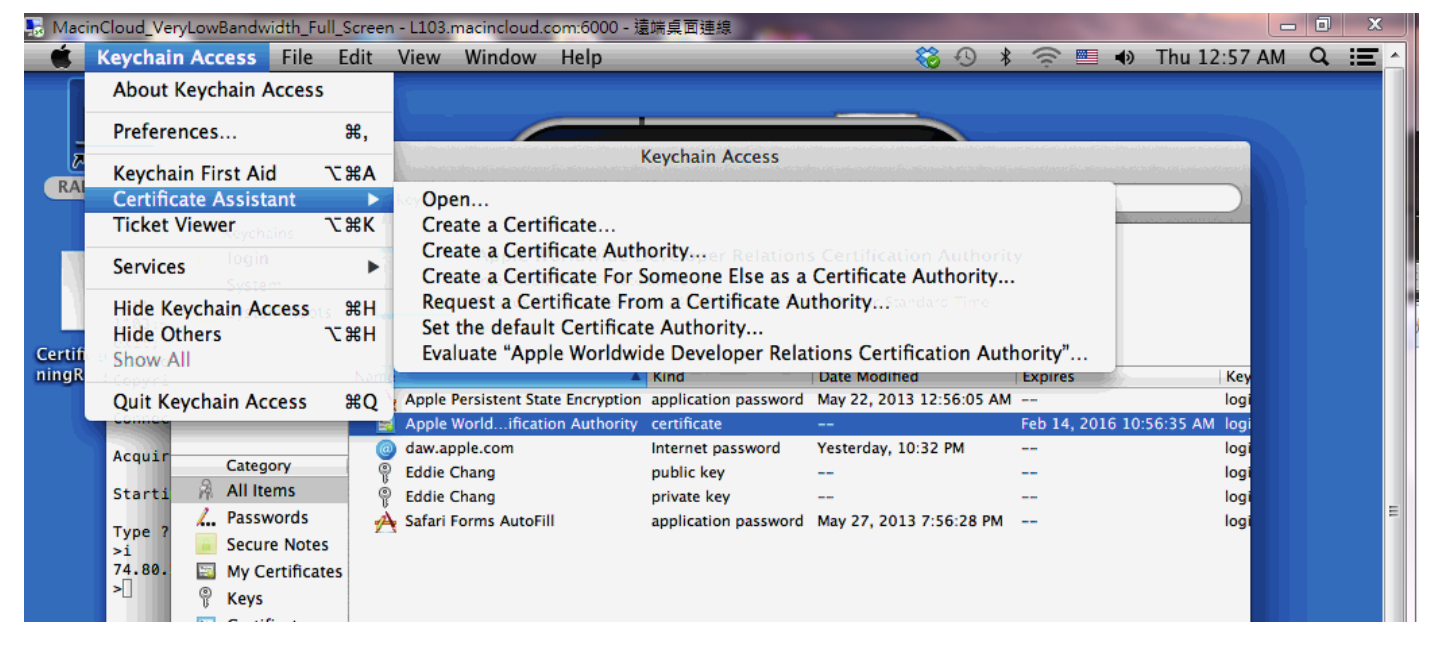

18. 請輸入您剛才申請 Apple Developer 的 email Request is 選項,請選擇 儲存到磁碟,請勾選 指定密鑰配對資訊,請點選 Continue

| MacinCloud_VeryLowBandwidth_Full_Screen - L                                                                                                    | L103,macincloud.com:6000 - 這端貞面<br>Window                                                                                                    | 1線                                                                                                    | 奈 🗉 🚸 Thu 1:00                                         |
|----------------------------------------------------------------------------------------------------|----------------------------------------------------------------------------------------------------|----------------------------------------------------------------------------------------------------|--------------------------------------------------------|
| RAD PAServer<br>XE4<br>Click to I<br>Click to I<br>Click | Certificate Inform<br>Certificate Inform<br>Enter information<br>Click Continue to<br>User Email Address<br>Common Name<br>CA Email Address<br>Request is | Access<br>te Assistant<br>mation<br>for the certificate you are requesting.<br>request a certificate from the CA.<br>eddie<br>user2338<br>Required<br>Emailed to the CA<br>Saved to disk<br>Cor | Key<br>logi<br>0:56:35 AM logi<br>logi<br>logi<br>logi |

19. 將 CerfificateSigningRequest.certSigningRequest 檔案儲存在桌面

| 000 | Certificate Assistant                                               |
|-----|---------------------------------------------------------------------|
|     | Save As: CertificateSigningRequest.certSigningR                     |
|     | Where: Desktop from the CA. User Email Address: eddie Cancel 9 Save |
| (   | CA Email Address:<br>Request is: Emailed to the CA<br>Saved to disk |
|     | Let me specify key pair information                                 |
|     |                                                                     |
|     | Continue                                                            |

## 20. 請選擇 RSA 演算法,點選繼續

點選繼續之後就會在 Mac 的桌面看到儲存的檔案 CerfificateSigningRequest.certSigningRequest 繼續返回剛才瀏覽器的 Certificates 頁面,點選 iOS App Development,並選擇 Continue

| 🗳 Deve                                                    | oper                | Technologies                  | Resources                   | Programs                   | Support   | Member Center | Search Developer |
|-----------------------------------------------------------|---------------------|-------------------------------|-----------------------------|----------------------------|-----------|---------------|------------------|
| Certific                                                  | tes, Identifiers    | & Profiles                    |                             |                            |           |               | YiTing Chang 🔻   |
| ios Ap                                                    | s 🔻                 |                               |                             | Add iOS                    | Certifica | ate           | +                |
| 🖉 Certific                                                | ites O              | Select Type                   | Request                     | Generate                   | Dov       | vnload        |                  |
| <ul> <li>Pendi</li> <li>Devel</li> <li>Distrii</li> </ul> | g<br>pment<br>ution | Cestificate                   | /hat type                   | of certifi                 | icate do  | you need?     |                  |
| <ul> <li>Identifi</li> <li>App I</li> <li>Pass</li> </ul> | rs O                | Developmer                    | nt                          |                            |           |               |                  |
| Device:                                                   | 0                   | iOS App I<br>Sign development | Developmen<br>opment versio | <b>t</b><br>ons of your iC | OS app.   |               |                  |

### 21. 請點選 Choose File...

瀏覽剛才儲存在桌面的檔案 CerfificateSigningRequest.certSigningRequest

點選 Generate 提出授權要求,現在您就需要等待管理員核准您的授權請求。

| Gelect Type Request Generate Download                                                                                                    |  |  |  |  |  |  |
|----------------------------------------------------------------------------------------------------|--|--|--|--|--|--|
| Generate your certificate.                                                                                                    |  |  |  |  |  |  |
| With the creation of your CSR, Keychain Access simultaneously generated a public and private<br>key pair. Your private key is stored on your Mac in the login Keychain by default and can be<br>viewed in the Keychain Access application under the "Keys" category. Your requested<br>certificate will be the public half of your key pair. |  |  |  |  |  |  |
| Upload CSR file.<br>Select .certSigningRequest file saved on your Mac.                                                                                                    |  |  |  |  |  |  |
| Choose File                                                                                                    |  |  |  |  |  |  |
| Cancel Back Generate                                                                                                    |  |  |  |  |  |  |

## 22. 此時在 Certificates 項目中您會看到您的授權請求在 Pending 狀態,等待管理員批准。 請通知管理者核准您的認證申請

| 🗯 Developer               | Technologies Reso    | urces Programs Support | Member Center   | Q Search Developer |
|---------------------------|----------------------|------------------------|-----------------|--------------------|
| Certificates, Identifiers | & Profiles           |                        |                 | Eddie Chang 👻      |
| iOS Apps                  |                      | iOS Certificates (Pe   | nding)          | + Q                |
| Certificates              | 1 Certificates Total |                        |                 |                    |
| All                       | Name                 |                        | Туре            | Expires            |
| Pending                   | Eddie Chang          |                        | iOS Development | Pending Approval   |
| Development               |                      |                        |                 |                    |
| Distribution              |                      |                        |                 |                    |

23. 管理者批准您的授權請求之後,您就可以在 Certificates 項目中看到您的授權,現在您就可以點選其中的『Download』按鈕正式下載您的 iOS 開發授權認證,請點 Download 下載 ios\_development.cer

| iOS Apps       | • | iOS Certificates + Q                    |                 |              |  |  |  |
|----------------|---|-----------------------------------------|-----------------|--------------|--|--|--|
| Ø Certificates | ۲ | 7 Certificates Total                    |                 |              |  |  |  |
| ali ali        |   | Name                                    | Туре            | Expires      |  |  |  |
| Pending        |   |                                         | iOS Development | Feb 28, 2014 |  |  |  |
| Development    |   | 01000                                   | iOS Development | Jun 02, 2014 |  |  |  |
| Distribution   |   | ( ) ( ) ( ) ( ) ( ) ( ) ( ) ( ) ( ) ( ) |                 |              |  |  |  |
| D Identifiers  | ۲ | Certificate Name:                       |                 |              |  |  |  |
| App IDs        |   | Type: iOS Development                   |                 |              |  |  |  |
| Pass Type IDs  |   | Expires: Jun 02, 2014                   |                 |              |  |  |  |
| Devices        | ۲ | Revoke Download                         |                 |              |  |  |  |
| All            |   |                                         |                 |              |  |  |  |

- 24. 請**雙擊 ios\_development.cer** 此授權認證檔案之後,認證資訊就會成功寫入您的 Mac 機器中,最後 一個步驟就是連結您的授權認證檔案和您的 iOS 設備 (iPhone, iPad Mini)
- 25. **請發信提供您 iOS 設備的 Device Name/UDID 給管理者**加入 Devices 項目及 Provisioning Profiles 項目,等待管理者通知您完成

| Certificates, Iden | ntifiers | & Profiles                    |                                                                                                    | YiTing Chang 🔻                           |
|--------------------|----------|-------------------------------|----------------------------------------------------------------------------------------------------|------------------------------------------|
| iOS Apps           | •        |                               | + 🔊 Q                                                                                                    |                                          |
| Certificates       | ø        | You can register 98 additiona | l devices.                                                                                                    |                                          |
| ≡ All              |          | Name                          | UDID                                                                                                    |                                          |
| Pending            |          |                               | a <b>(1994) Alexandra (1994)</b>                                                                                |                                          |
| Development        |          |                               | 36                                                                                                    |                                          |
| Distribution       |          | CITEMATE CONTRACTION OF THE   | teretarine del teretaria del tradecio del tradecio del tradecio del tradecio del tradecio del tradecio del trad | an an an an an an an an an an an an an a |
| D Identifiers      | ۲        |                               |                                                                                                    |                                          |
| App IDs            |          |                               |                                                                                                    |                                          |
| Pass Type IDs      |          |                               |                                                                                                    |                                          |
| Devices            | ۲        |                               |                                                                                                    |                                          |
| ali 🖉              |          |                               |                                                                                                    |                                          |

26. 管理員通知您 UDID 加入完成後,最後請您到 Provisioning Profiles 頁面下載**您自己**的認證檔案 (\*.mobileprovision),再雙擊它以便把認證資訊匯入到 XCode 中,或從 XCode 中手動匯入此認證檔 案

| Certificates, Identifiers & Profiles                                                                               |   |                           |                                                        |                                                                      | YiTing Chang 🔻             |
|----------------------------------------------------------------------------------------------------|---|---------------------------|--------------------------------------------------------|----------------------------------------------------------------------|----------------------------|
| iOS Apps                                                                                                    | • | iOS Provisioning Profiles |                                                        |                                                                      | + 7 Q                      |
| ② Certificates                                                                                                    | • | 3 profiles total.         |                                                        |                                                                      |                            |
| = All                                                                                                    |   | Name                      |                                                        | * Type                                                               | Status                     |
| Pending                                                                                                    |   |                           |                                                        | Development                                                          | Active                     |
| <ul> <li>Development</li> <li>Distribution</li> <li>Identifiers</li> <li>App IDs</li> <li>Pass Type IDs</li> </ul> | ø | PROV                      | Name:<br>Type:<br>App ID:<br>Certificates:<br>Devices: | Development<br>Qcom devices app (com.qcom.app)<br>1 total<br>1 total |                            |
| Devices                                                                                                    | 0 |                           | Enabled<br>Services:<br>Expires:                       | In-App Purchase, Game Center<br>May 31, 2014                         |                            |
| Provisioning Profiles                                                                                              | ۲ |                           | Status:                                                | Active                                                               |                            |
| = All                                                                                                    |   |                           | Delete                                                 | Edit Download                                                        |                            |
| <ul> <li>Development</li> <li>Distribution</li> </ul>                                                              |   | Qcom Profile              |                                                        | Development                                                          | <ul> <li>Active</li> </ul> |

- 27. 一旦完成這些步驟之後請執行 XCode 並且連結您的 iOS 設備到 Mac 機器,點選 XCode 的 Windows | Organizer 功能表,就可以看到 XCode 成功的連結 iPad 或 iPhone。
- 28. 點選 Xcode 的『Provisioning Profiles』頁面就可以看到授權資訊,狀態為 Valid profile。
- 29. 查看 iPad 或 iPhone 的設定→一般→描述檔項目,可以看到授權狀態為『已驗證』,就表示已經可以正式使用 XE4 部署和分發 iOS App 了。